## Manual > Revocation of Cancelled Registration

## How can I apply for revocation of cancellation of registration done by the Tax Official suo moto?

To apply for revocation of cancellation of registration by Tax Official, please perform the following steps:

Access the https://www.gst.gov.in/ URL. The GST Home page is displayed. Login to the GST Portal using your earlier login credentials (i.e. credentials using which you were logging into the GST Portal earlier).
Click Services > Registration > Application for Revocation of Cancelled Registration option.

| Dashboard                                                                         | Services 🔻 | GST Law   | Search Taxp | oayer 🔻      | Help 🔻 | e-Way Bill System          |                              |  |
|-----------------------------------------------------------------------------------|------------|-----------|-------------|--------------|--------|----------------------------|------------------------------|--|
| Registration                                                                      | Ledgers    | Returns P | ayments U   | ser Services | Refur  | nds                        |                              |  |
| Application for Filing Clarifications Amendment of Registration Non - Core Fields |            |           |             |              |        |                            |                              |  |
| Track Application Status                                                          |            |           |             |              | A      | Application for Revocation | on of Cancelled Registration |  |

3. In the Reason for revocation of cancellation field, enter the reason for revocation of cancellation of registration.

- 4. Click the Choose File button to attach any supporting document.
- 5. Select the **Verification** checkbox.
- 6. In the Name of Authorized Signatory drop-down list, select the name of authorized signatory.
- 7. In the **Place** field, enter the place where the application is filed.
- Note: You can click the **SAVE** button to save the application form and retrieve it later.
- 8. Click the SUBMIT WITH DSC or SUBMIT WITH EVC button.

| Application Type                                | GSTIN(cancelled)              |                           | Due Date to Complete                       |  |
|-------------------------------------------------|-------------------------------|---------------------------|--------------------------------------------|--|
| Revocation of Cancellation of                   | 07ASLPV5297P1ZG               |                           | 23/05/2018                                 |  |
| Registration                                    |                               |                           |                                            |  |
| 🖪 Basic Details                                 |                               |                           |                                            |  |
| GSTIN(cancelled)                                | Legal Name of Business        |                           | Trade Name                                 |  |
| 07ASLPV5297P1ZG                                 | Deeksha Sindhuri Vissapragada |                           | Gopalan Trade                              |  |
| Address of Principal Place of Business          |                               |                           |                                            |  |
|                                                 |                               | deeksha67@gmail.com       |                                            |  |
| MG Road                                         |                               | 8411895433                |                                            |  |
| North East Delhi                                |                               | <b>U</b> -                |                                            |  |
| Delhi - 111111                                  |                               | <b>i</b>                  |                                            |  |
| Cancellation Order Details                      |                               |                           |                                            |  |
| Cancellation Order Number                       | Date                          |                           |                                            |  |
| ZA070518000035Z                                 | 01/05/2018                    |                           |                                            |  |
|                                                 |                               |                           |                                            |  |
| Reason of cancellation                          | od of six months              |                           |                                            |  |
|                                                 |                               |                           |                                            |  |
| Particulars of Last Returns Filed               |                               |                           |                                            |  |
| No Last Returns Filed Details Available         |                               |                           |                                            |  |
|                                                 |                               |                           |                                            |  |
| 📧 Reason for revocation of cancellation •       |                               |                           |                                            |  |
| Filed all returns for earlier tax period        |                               |                           |                                            |  |
|                                                 |                               |                           |                                            |  |
|                                                 |                               |                           |                                            |  |
|                                                 |                               |                           |                                            |  |
| 🖽 Any Supporting Document                       |                               |                           |                                            |  |
| Choose File No file chosen                      |                               |                           |                                            |  |
| • File with PDF or JPEG format is only allowed. |                               |                           |                                            |  |
| Maximum file size for upload is 1 MB            |                               |                           |                                            |  |
| Devification                                    |                               |                           |                                            |  |
| I hereby solemnly affirm and declare that the   | e information given herein    | above is true and correct | to the best of my knowledge and belief and |  |
| nothing has been concealed therefrom.           |                               |                           |                                            |  |
| Name of Authorized Signatory •                  |                               | Place •                   |                                            |  |
| ANGAD JASBIRSINGH ARORA[AJIPA1572E]             | v                             | Bangalore                 |                                            |  |
| Designation / Status                            |                               | Date                      |                                            |  |
| sdad                                            |                               | 08/05/2018                |                                            |  |
|                                                 |                               |                           |                                            |  |
| OSC is compulsory for Companies & LLP           |                               |                           |                                            |  |
| • Facing problem using DSC? Click here for help |                               |                           |                                            |  |
|                                                 |                               |                           |                                            |  |
|                                                 |                               | SAVE                      | SUBMIT WITH DSC SUBMIT WITH EVC            |  |

🛛 Eng

**Note**: If the application for revocation of cancelled registration is approved for GSTIN registered as a Regular and SEZ unit/SEZ Developer/ISD/E-commerce/Interstate supplies/TDS/TCS/NRTP/Casual Taxable Person, GSTINs which are registered as Composition with same PAN will be changed to normal.

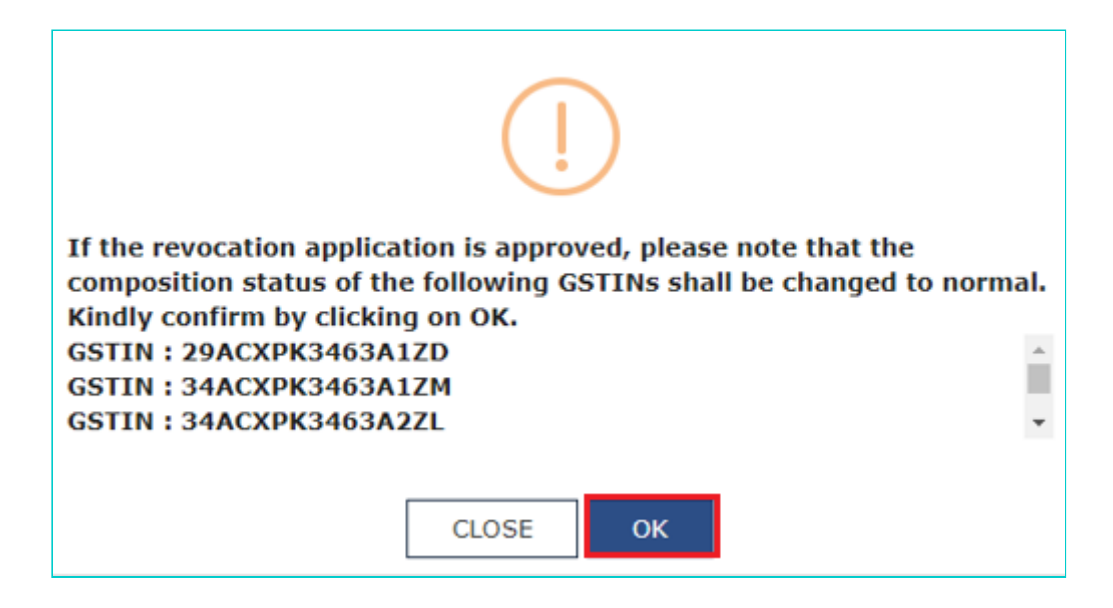

**Note**: You cannot file for revocation application of cancelled composition GSTIN, in case, you are already registered as a Regular and SEZ unit/SEZ Developer/ISD/E-commerce/Interstate supplies/TDS/TCS/NRTP/Casual Taxable Person or other notified persons.

| θ                                                                                                    |       |  |  |  |
|----------------------------------------------------------------------------------------------------|-------|--|--|--|
| As you are already registered as Normal, Other Notified Persons you cannot file revocation application of Cancelled Composition GSTIN. |       |  |  |  |
|                                                                                                    | CLOSE |  |  |  |

## In case of SUBMIT WITH DSC:

9. Click the **PROCEED** button.

## In case of SUBMIT WITH EVC:

9. Enter the OTP sent to email address of the Authorized Signatory registered at the GST Portal and click the **VALIDATE OTP** button.

| OTP Verification                                                               |
|--------------------------------------------------------------------------------|
| Please enter OTP                                                               |
| OTP has been sent to your Email and Mobile number registered at the GST portal |
|                                                                                |
| CLOSE VALIDATE OTP                                                             |

The success message is displayed. You will receive the acknowledgement in next 15 minutes on your registered e-mail address and mobile phone number. **Application Reference Number (ARN)** receipt is sent on your e-mail address and mobile phone number.

| Dashboard > Registration > Revocation of cancellation of Registration Acknowledgement                                                            | 🛛 English |
|----------------------------------------------------------------------------------------------------|-----------|
|                                                                                                    |           |
| Thank you for submission.                                                                                                    |           |
| System will verify / validate the information submitted after which acknowledgement will be sent in next 15 minutes                              |           |
|                                                                                                    |           |
| Thank you for submission.<br>System will verify / validate the information submitted after which acknowledgement will be sent in next 15 minutes |           |